## Federal Student Loan Adjustment Form (Student Instructions)

Students who want to adjust their Federal Student Direct Loans (Subsidized, Unsubsidized, or Graduate PLUS) can request the adjustment by completing the Federal Student Loan Adjustment form.

Review the best option that should be selected on the form:

- Cancel: Use this option to cancel the full loan amount
- Reinstate: Use this option to reinstate a previously canceled or declined loan
- Adjust: Use this option to increase or decrease loan amounts

## Aid Year

Selecting the correct aid year is very important. For example, if the loan adjustment request is for Fall 2024, Spring 2025, or Summer 2025, choose the 2024-2025 aid year.

## How to Request a Federal Student Loan Adjustment

Federal student loan adjustment requests can be submitted by following the steps below:

• Student will log into the <u>document portal</u> and click on Manage Requests.

| Needs Action | Manage Requests |
|--------------|-----------------|
|--------------|-----------------|

• Click on + for the relevant Aid Year for the Federal Student Loan Adjustment Form.

## Manage Requests

You can request to open an appeal or upload a specific document or close the request if you no longer wish to proceed. If you are unsure which award year to choose for a request, please confirm with your school.

| Request Type                         | 2024-2025 | 2023-2024 |
|--------------------------------------|-----------|-----------|
| Federal Student Loan Adjustment Form | +         | +         |

• Explain your reason for the request.

| Add Request ×                                                                                      |
|----------------------------------------------------------------------------------------------------|
| Federal Student Loan Adjustment Form 2024-<br>2025<br>Please explain your reason for this request. |
| Enter your comments                                                                                |
| Comment is required                                                                                |
| Characters left: 255/255                                                                           |
| Submit Go Back                                                                                     |

• Click on Federal Student Adjustment Form under Needs Action.

| Needs Actio | n                 |                  |
|-------------|-------------------|------------------|
|             | 2024-2025 Federal | Student Loan Adj |
| Task Left   | Needs Action      | 1                |
|             | Submitted         | 0                |

• Click on Fill Out and submit the form.

| ▶ Federal Student Loan Adjustment Form                                                                                                    |                                                     |
|----------------------------------------------------------------------------------------------------|-----------------------------------------------------|
| Complete the Federal Student Loan Adjustment Form to request changes to the federal student loans for a term or academic year. This form can only be used if you filed a FAFSA and have received federal student loans<br>1. Cancel: Use this option to cancel the full loan amount<br>2. Reinstate: Use this option to reinstate a previously declined or canceled loan<br>3. Adjust: Use this option to increase or decrease loan amounts<br>Vest | i like Subsidized, Unsubsidized and Grad PLUS loan. |
| O Federal Student Loan Adjustment Form O                                                                                                    | <b>G</b> Fill Out                                   |
|                                                                                                    | Submit                                              |